https://www.mysolo401k.net/

1-800-489-7571

C

coinbase

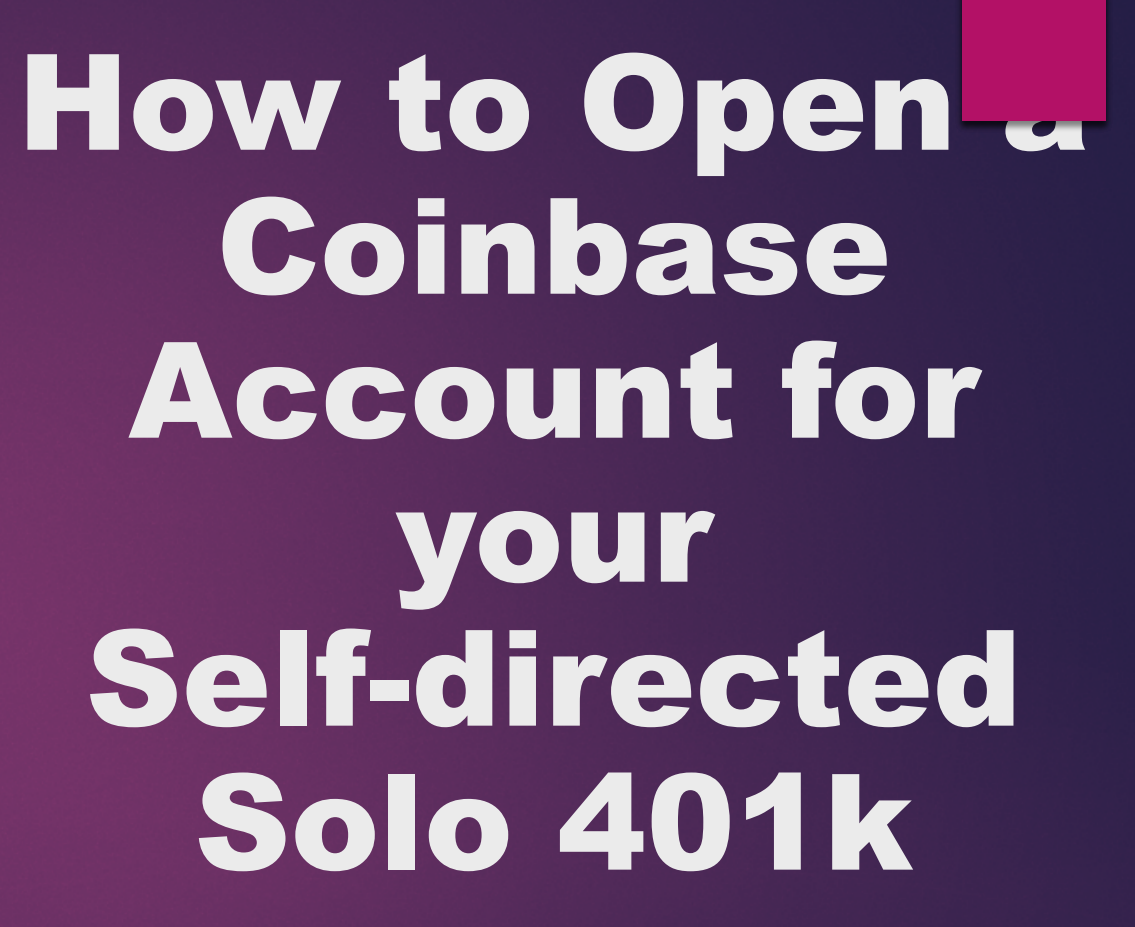

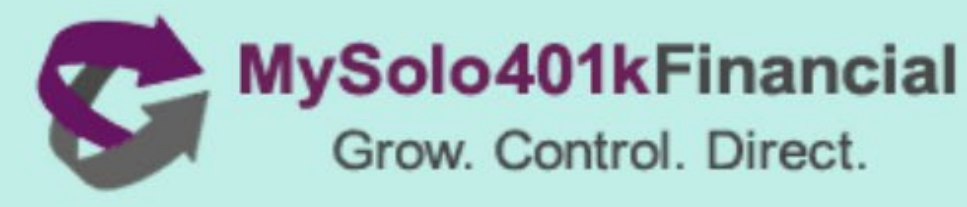

## "A to Z" Guide – Open Self-directed Solo 401k account at Coinbase

- What is Cryptocurrency
- Taxation Considerations
- How to Invest/Buy with Funds in an Solo 401k
  - Establishing & Funding Solo 401k
  - How to Open Solo 401k Account at Coinbase
  - Purchase
  - Storage
- ✤ Practical Tips
- \* Get more info

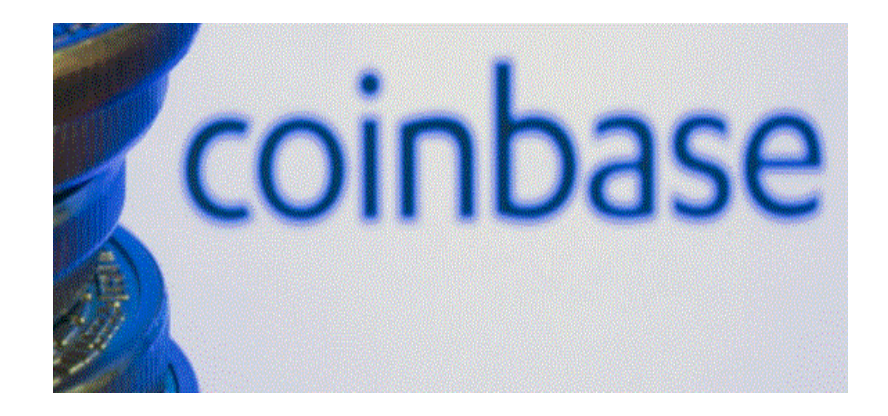

# What is Cryptocurrency?

Per IRS Revenue Ruling 2019-24:

- Virtual currency is a digital representation of value that functions as a medium of exchange, a unit of account, and/or a store of value.
- Cryptocurrency is a type of virtual currency that uses cryptography to secure transactions that are digitally recorded on a distributed ledger, such as a blockchain.
- Popular cryptocurrencies:
  - Bitcoin
  - Ethereum
  - Litecoin

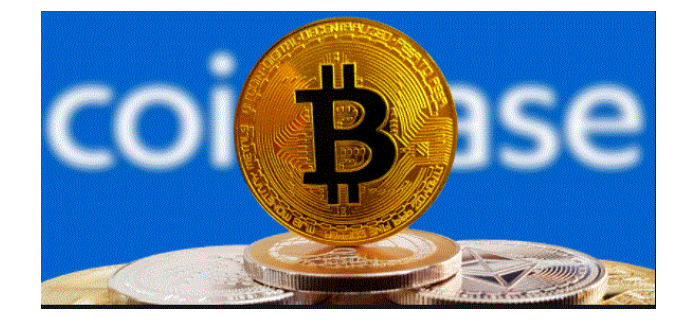

## IRS View on Taxation of Cryptocurrency

- The IRS has issued guidance that cryptocurrency will be treated as property for federal tax purposes (see e.g. IRS Notice 2014-21).
- Outside of a retirement account: the income or gains from the sale of cryptocurrency will be subject to capital gains tax rates (short-term or longterm as applicable).
- Inside a retirement account: the gains/income derived from a cryptocurrency investment are tax-deferred (or potentially tax-free in the case of a Roth Solo 401k account).
  - Possible exception: If you invest your Solo 401k funds in mining cryptocurrency, the income generated may be subject to unrelated business income tax (UBIT) if the mining is considered an active trade or business.

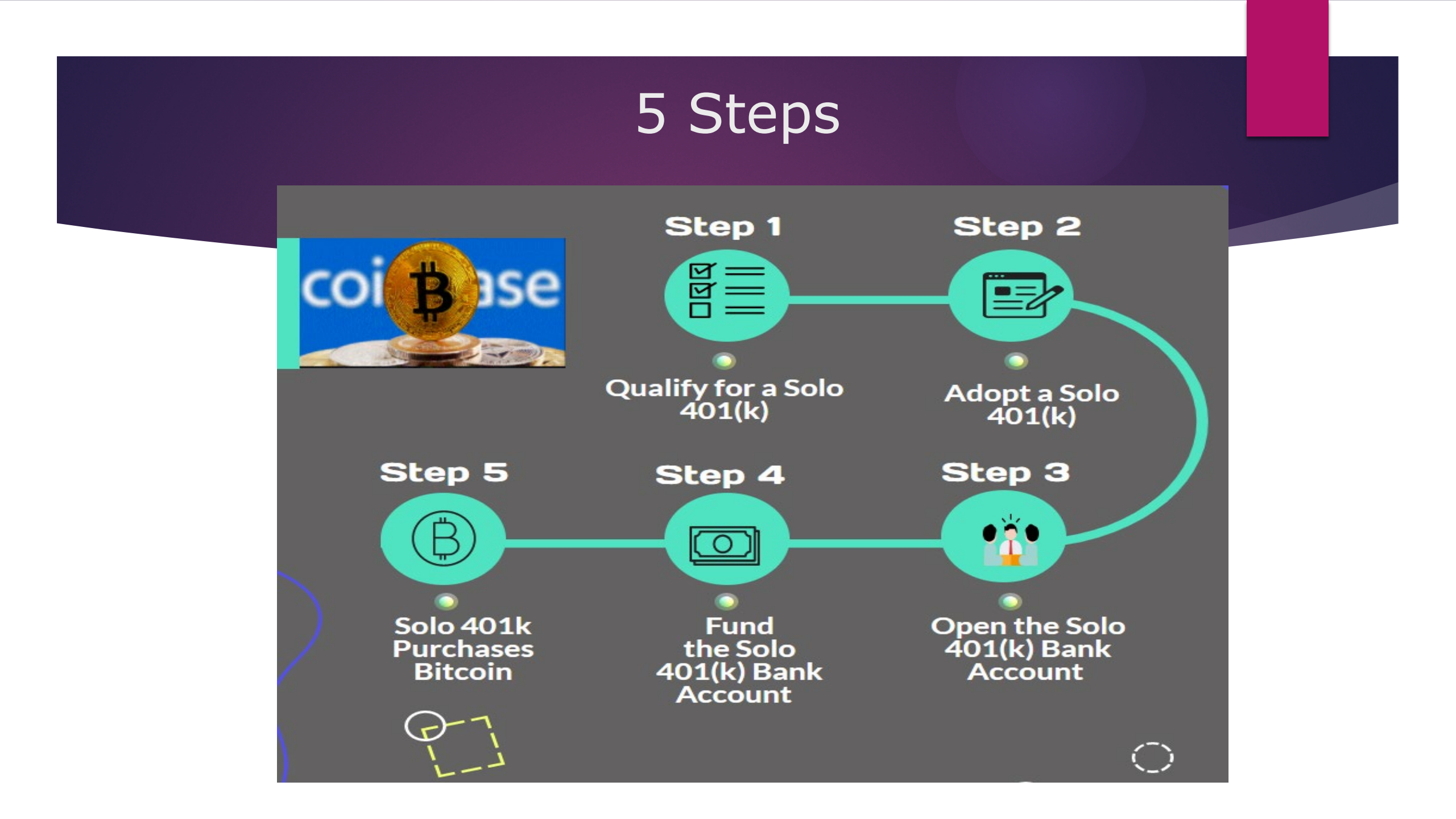

# Steps 1& 2

2

## The Steps Broken Down/

### Qualify for a Solo 401(k)

Business owners including independent contractors and sole proprietors are eligible for a solo 401(k) provided they don't employ full-time, non-owner W-2 employees in any business they control.

### Adopt the Solo 401(k) Plan

The solo 401(k) plan provider will draft the solo 401(k) plan documents including the Trust Agreement, which will be submitted to the bank and the cryptocurrency exchange, for your signature.

# Steps 3 & 4

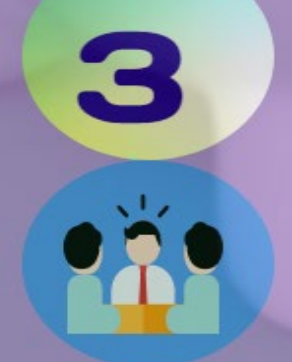

### Open the Solo 401(k) Bank Account

The solo 401(k) funds must be held in a bank account titled in the name of the solo 401(k) plan and the EIN for the Plan (not your business) is used to open the Plan's bank account(s).

### Fund the Solo 401(k) Bank Account

The solo 401(k) bank account(s) is funded by making annual contributions and/or by transferring pretax IRAs or former employer plans.

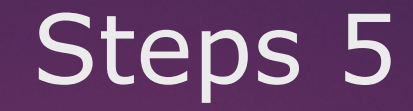

## **Purchases Bitcoin**

5

Once the cryptocurrency account is opened, fund it with funds from the solo 401(k) bank account which is done electronically (not by check).

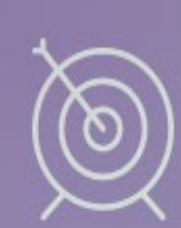

## Tidbits

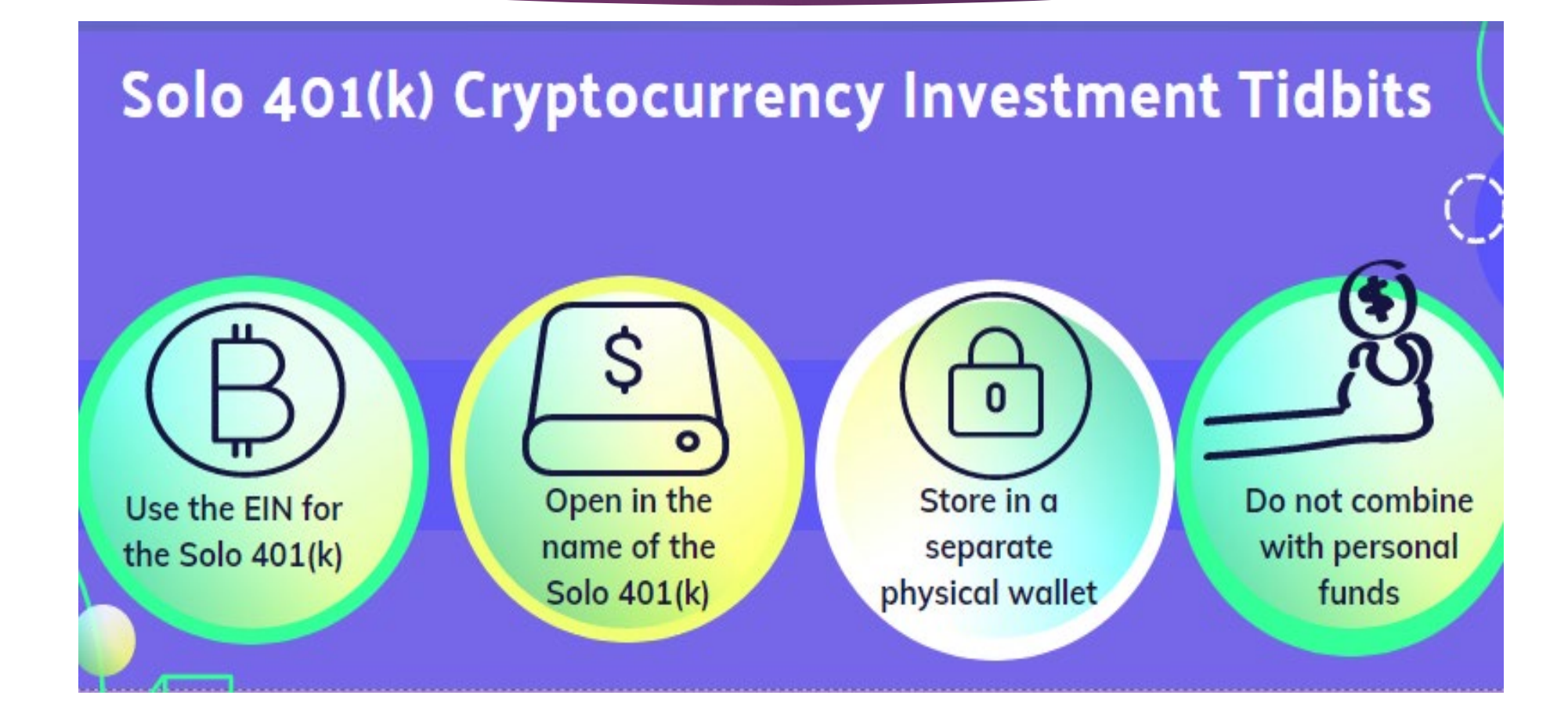

## Sample Cryptocurrency Account Setup – Coinbase

- \* **Getting Started:** Sign up for a Coinbase Institutional Account here:
  - <u>https://institutional.coinbase.com/institutional-interest/s/</u>

| coinbase INSTITUTIONAL                                                                                             | Support                                   |
|----------------------------------------------------------------------------------------------------|-------------------------------------------|
| Register for Coinbase Inst<br>Please provide us with information about your b<br>for Coinbase Institutional produc | itutional<br>pusiness to register<br>cts. |
| Step 1/4<br>Company Information                                                                                    |                                           |
| * Legal Entity Name<br>* Country of Incorporation                                                                  |                                           |
| None                                                                                                    | 0                                         |
| Other Business Name (optional)                                                                                     |                                           |

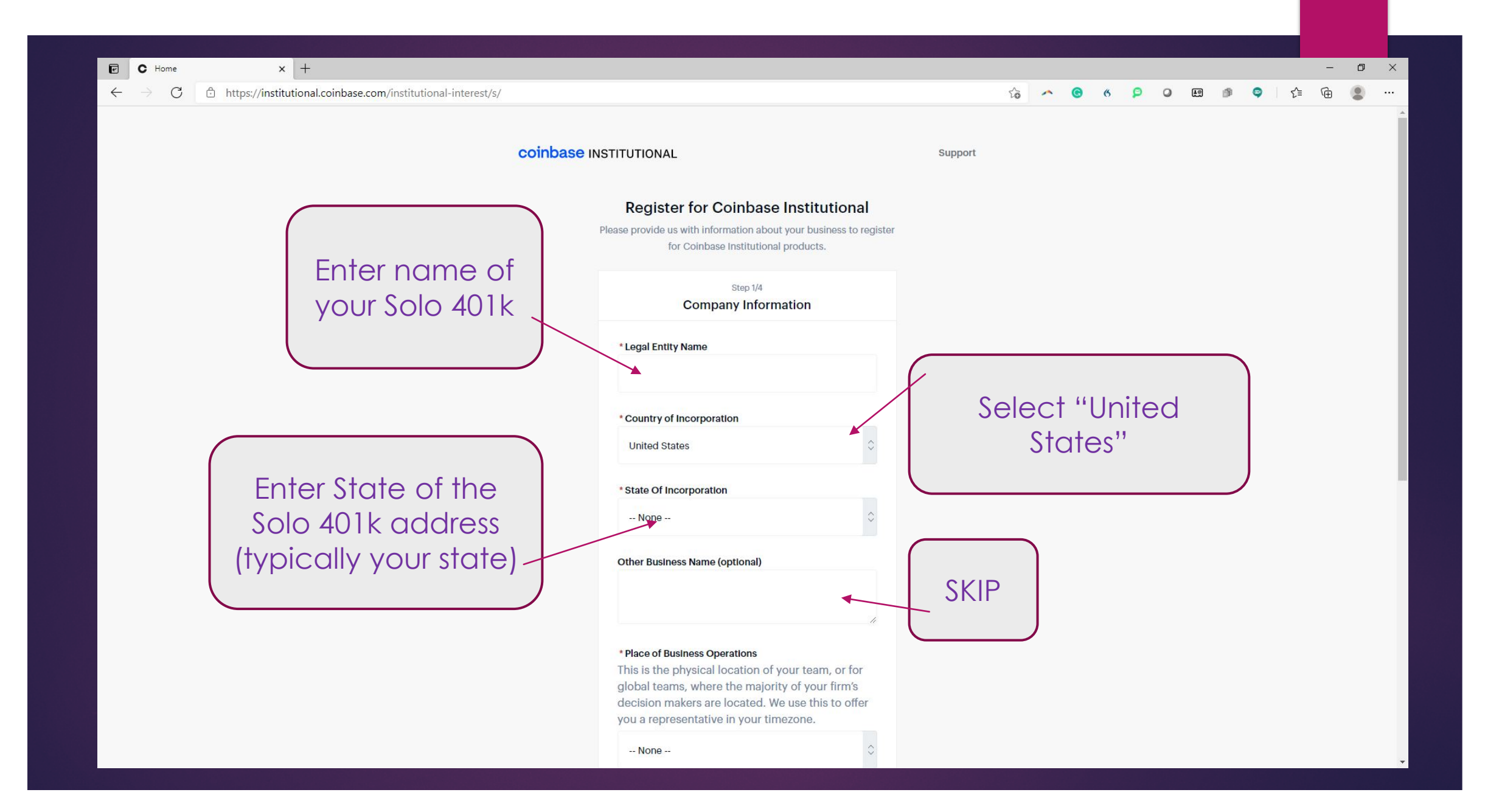

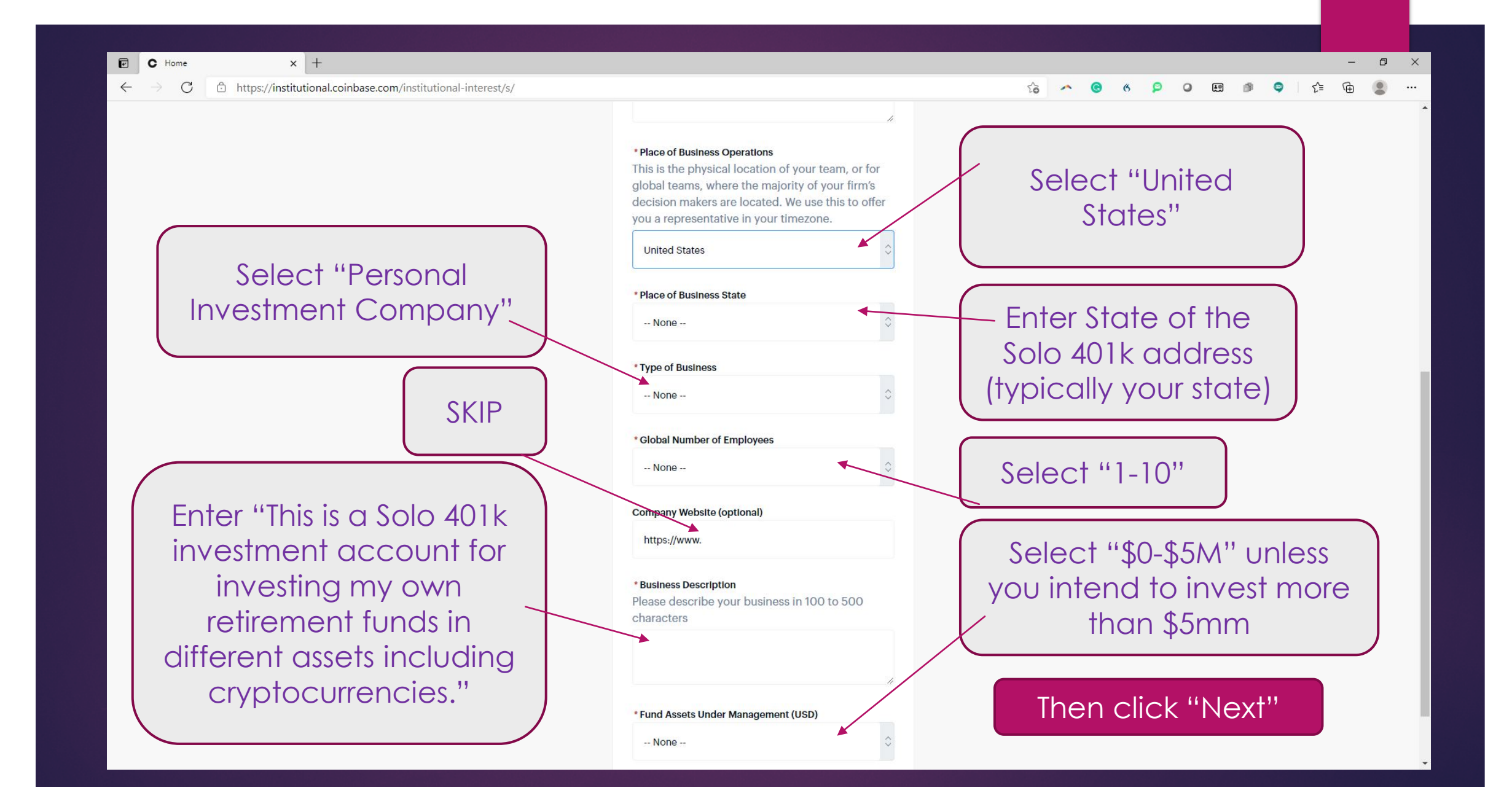

If you intend to meet the \$500k minimum balance requirement, you may select either "Coinbase Prime" or "Coinbase Custody"

Then click "Next"

| ←                     | Siep 2/4                                                                        |
|-----------------------|---------------------------------------------------------------------------------|
|                       | Product Interest                                                                |
| What prod             | ucts are you interested in using?                                               |
| Please se             | lect products based on your                                                     |
| requirem              | ents.                                                                           |
| Colnbase              | Prime                                                                           |
| Coinbase              | Prime is an integrated solution that                                            |
| marries o             | our best-in-class custody, advanced                                             |
| trading p             | latform, and prime services.                                                    |
| NOTE: COI             | nbase Prime is not currently available.                                         |
| Select th<br>product. | is option to indicate your interest in the<br>We will reach out to you once the |
| product I             | s generally available in a few months                                           |

Register for Coinbase Institutional Please provide us with Information about your business to register for Coinbase Institutional products.

I certify that I meet the \$500,000 minimum balance
requirement

#### Coinbase Custody

Colnbase Custody is an institutional-grade cold storage security offering. Minimum balance is \$500,000. For balances below \$500,000 use Colnbase Exchange.

### I certify that I meet the \$500,000 minimum balance requirement

requirements

#### Colnbase Exchange

Colnbase Exchange provides access to the largest pool of regulated liquidity, real-tipe market data, robust analytics and vice to develop internal programmatic trading tools.

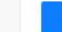

#### Coinbase Analytics

Enables AML, CFT, sanctions screening, and compliance investigations on cryptocurrency addresses and transactions.

Next

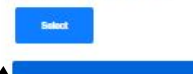

### Most choose "Coinbase Exchange"

#### coinbase INSTITUTIONAL

Support

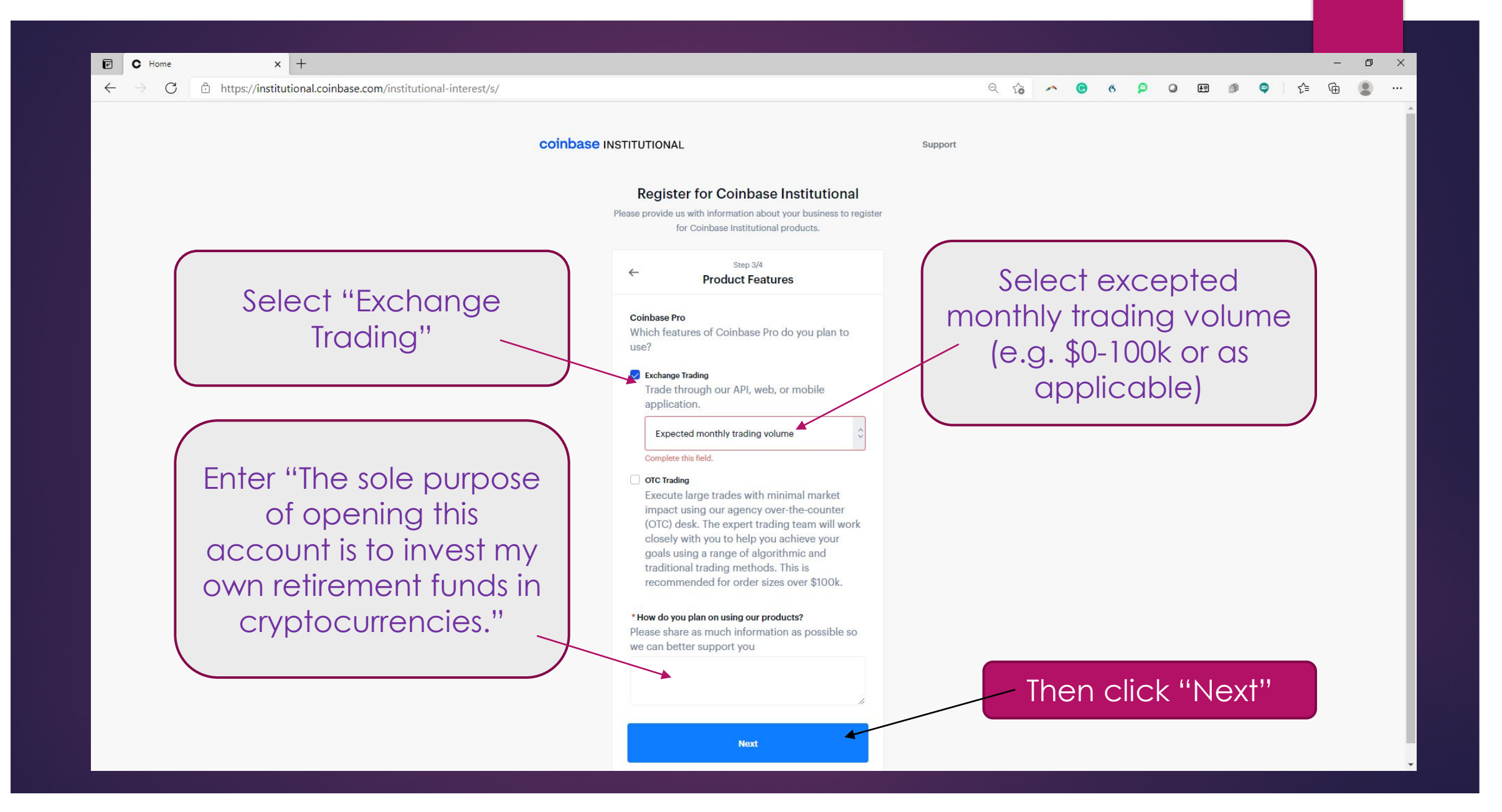

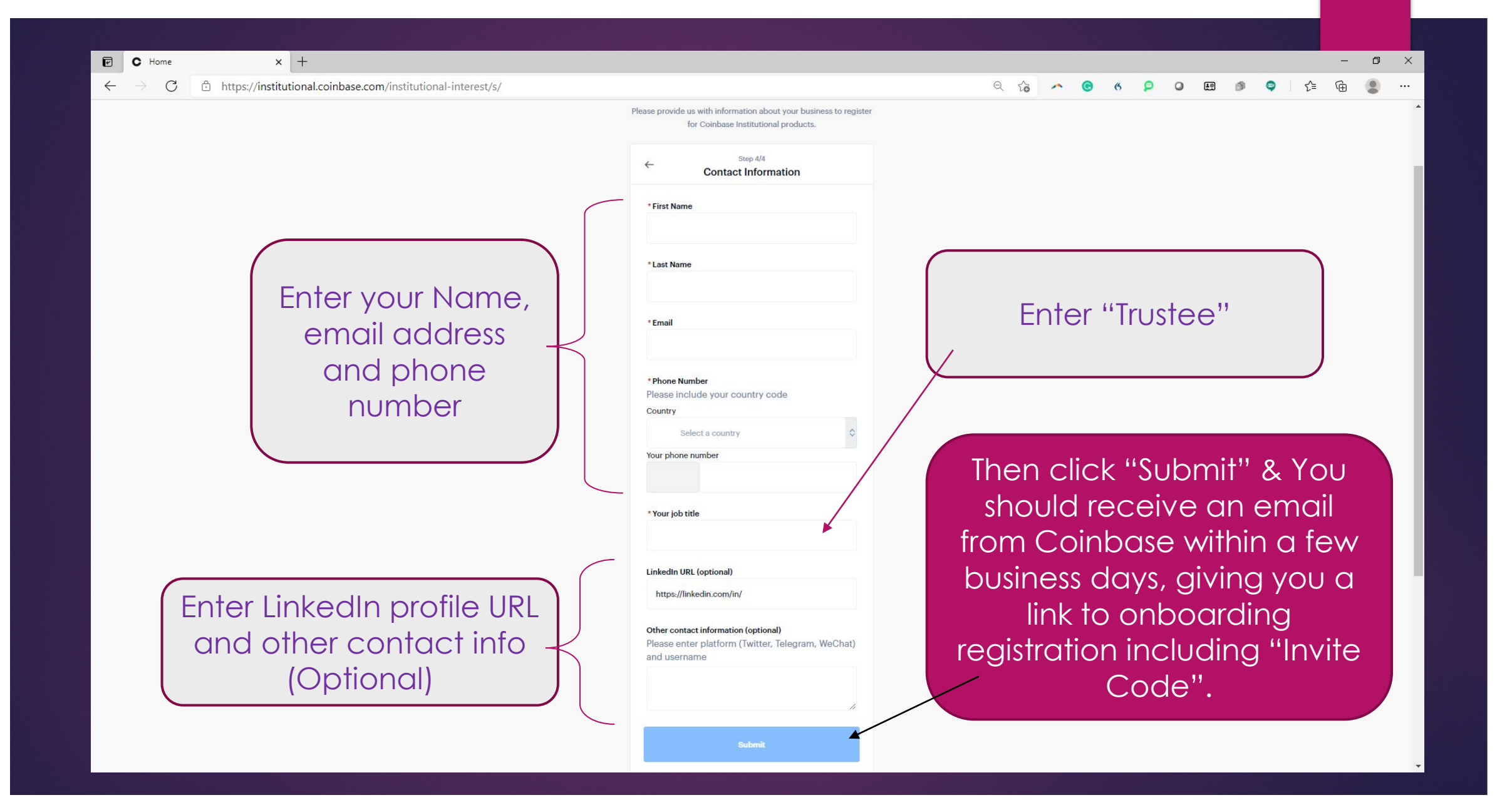

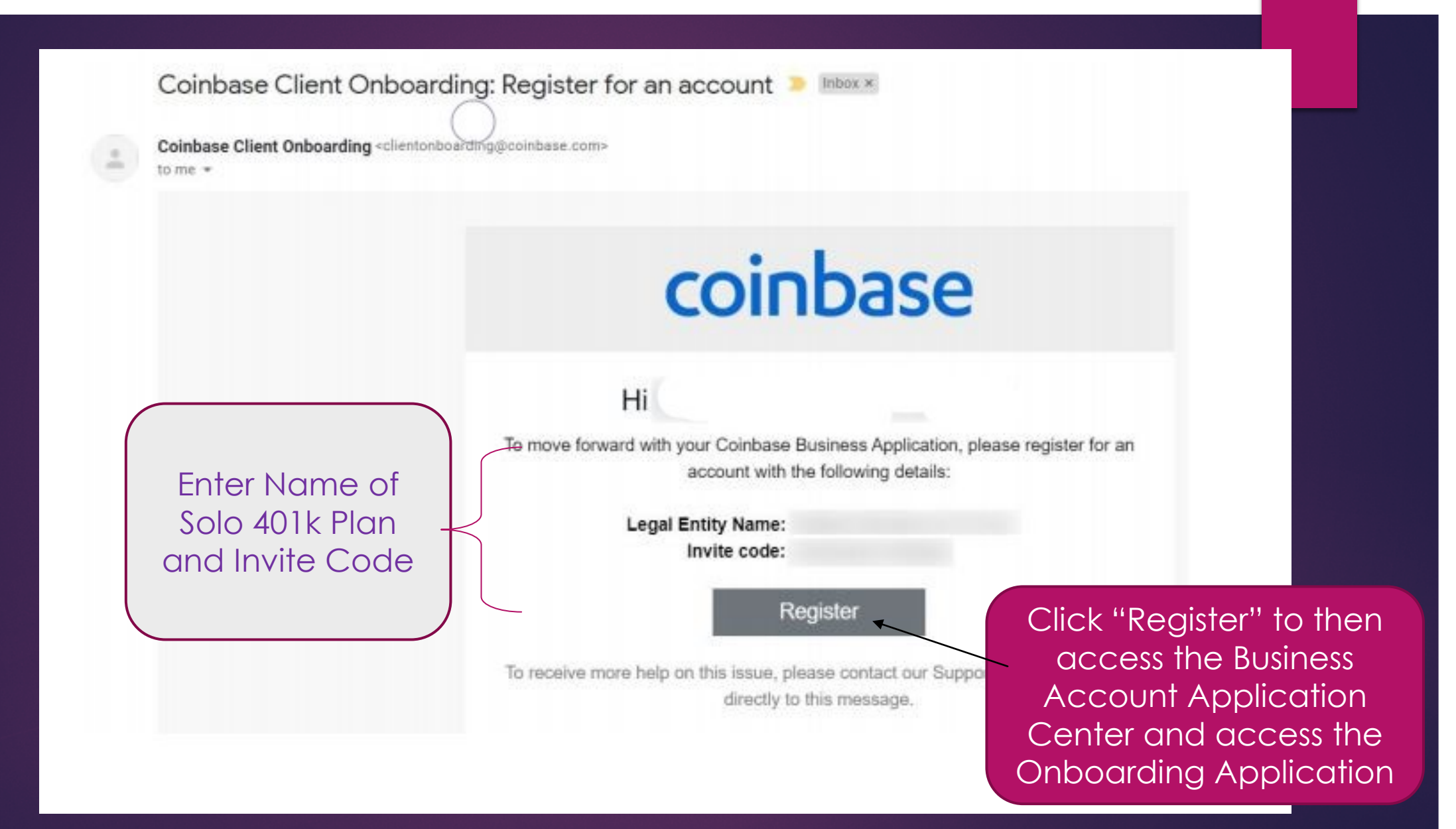

| nter N | ame of Home Privacy Policy FAQ Hannal *                                                                                                    |
|--------|----------------------------------------------------------------------------------------------------|
| olo 40 | 1k Plan<br>pur Business: We use this information to setup your initial account and future products and features. Please provide the following                                         |
|        | *Legal Entity Name<br>Provide the full legal name as listed on your formation document and bank account (e.g., ABC, Inc.)                                                             |
|        | Other Trade Names or Doing Business As (DBA) Names                                                                                                    |
| SKIP   | If your business documents are registered under a different name, please also provide this information. The name provided must match exactly to your documents for us to accept them. |
|        | Place of Business Operations<br>This is where your company conducts it's operations. We use this address to send documents/keys and assign you time-zone specific help.               |
|        | *Country                                                                                                    |
|        | United States                                                                                                    |
|        | Street Address 1                                                                                                    |
|        |                                                                                                    |
|        | Enter your address                                                                                                    |

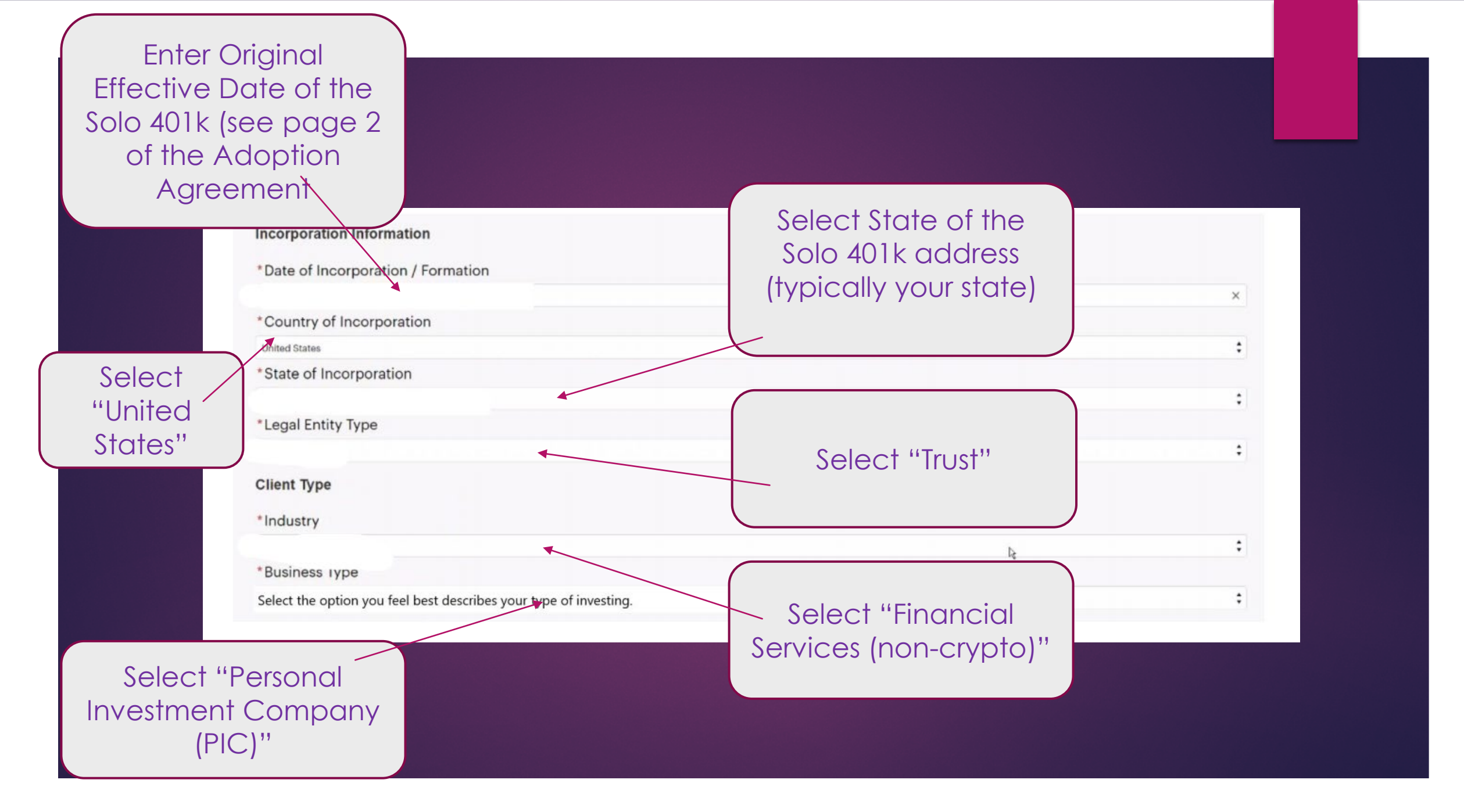

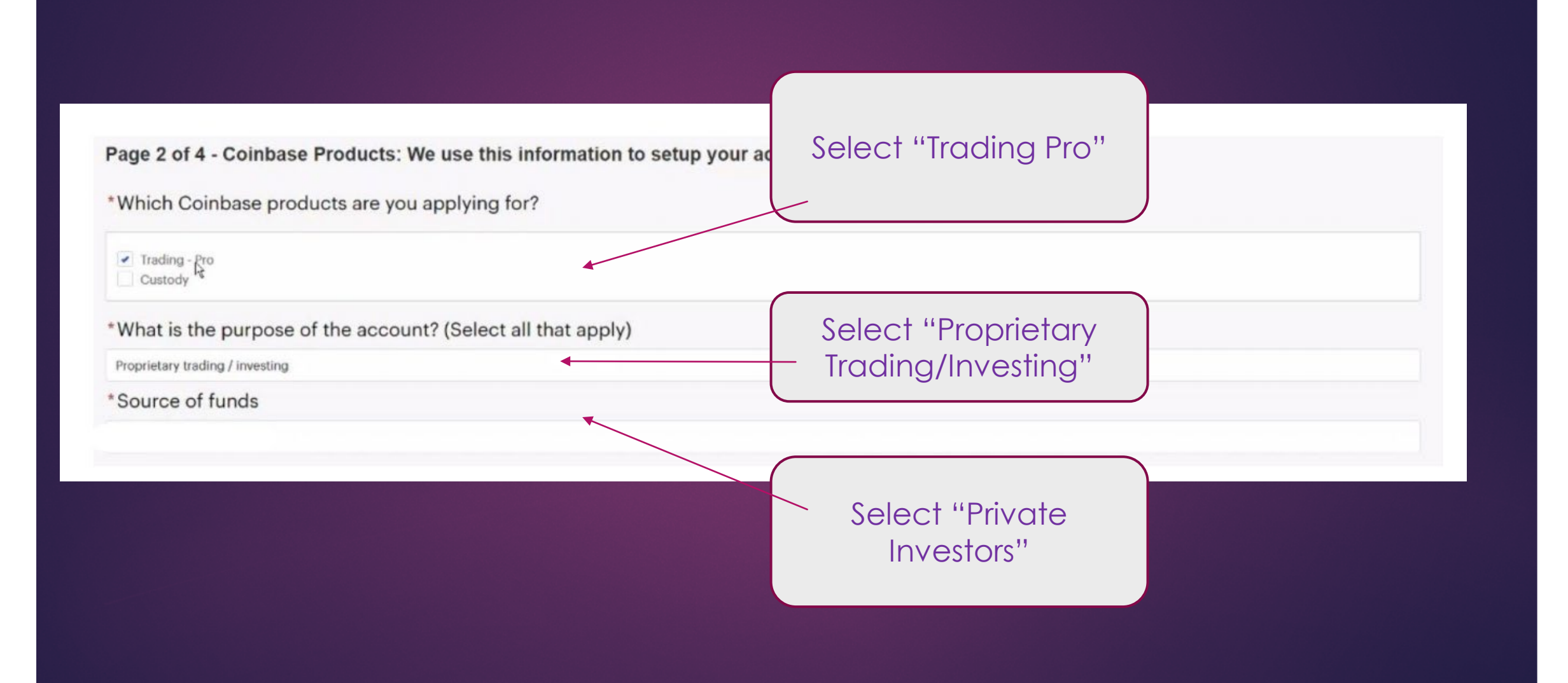

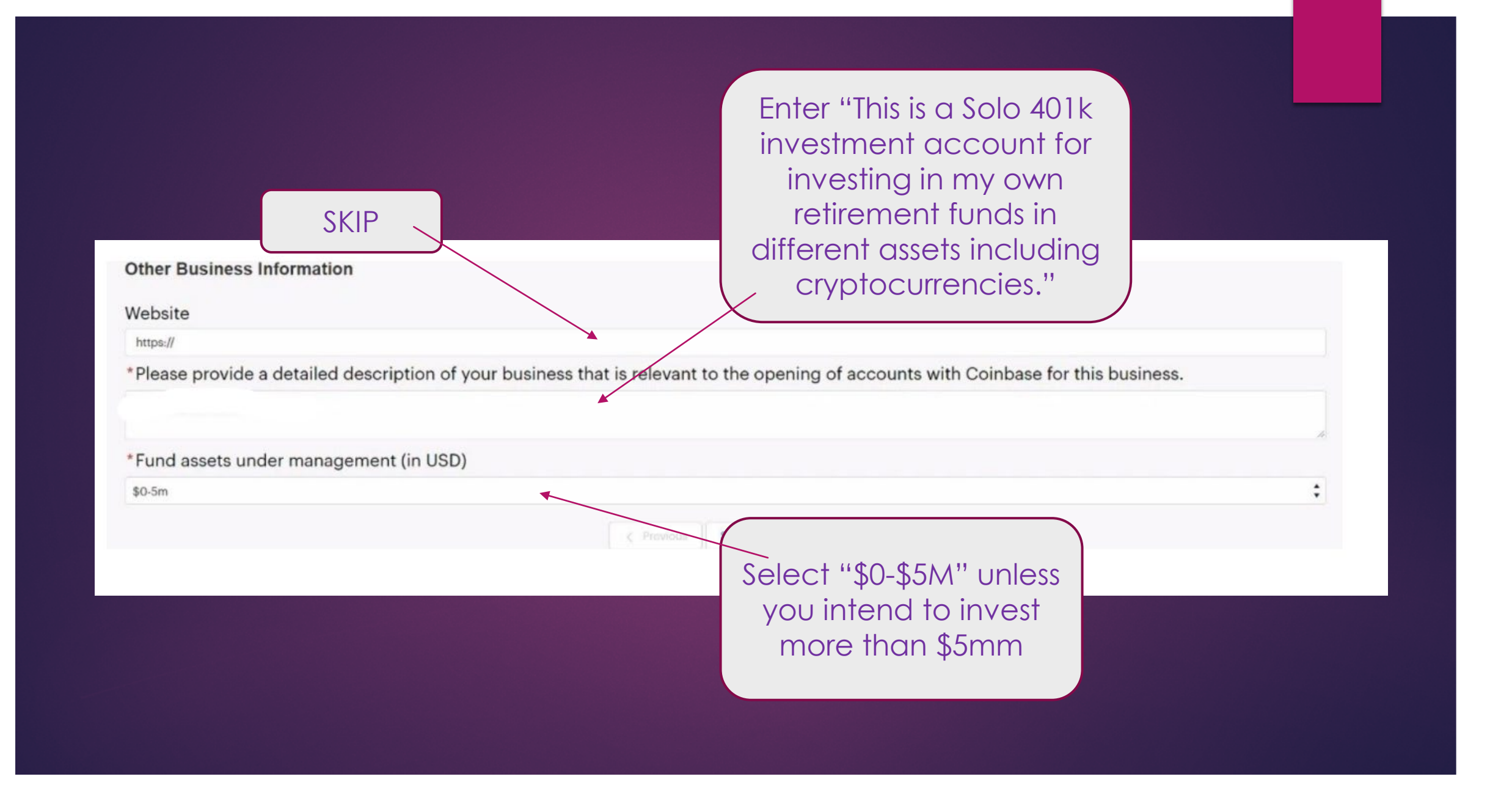

### **Related to Trading account**

F

### \*For features on your Coinbase trading account, which Coinbase entity would you like to open your account under?

If you would like more features than is available to a single entity, please select Coinbase UK/PL and notify your sales representative. If your account is approved, we will customize your account after onboarding. For more information please see our help article.

|                                                                                                    | Coinbase Inc (our US entity)                                                                                 | Coinbase UK & Coinbase Payments Limited (our European<br>entities) |
|----------------------------------------------------------------------------------------------------|----------------------------------------------------------------------------------------------------|--------------------------------------------------------------------|
| Order Book Base Currency                                                                                                    | USD                                                                                                    | EUR                                                                |
| Payment Methods         ACH and US Domestic Fedwires for USD<br>SEN (available upon request)         SEPA and Wire              |                                                                                                    | SEPA and Wire for EUR                                              |
| USDC Stablecoin                                                                                                    | USDC order books<br>Direct conversion from USDC to USD                                                       | Select excepted                                                    |
| Please select one Coinbase Entity                                                                                               |                                                                                                    | monthly trading                                                    |
| *Monthly anticipated on-exchange tra                                                                                            | ading volume in USD                                                                                          | volume (e.g. \$0-100k                                              |
| \$0-100k                                                                                                    | +                                                                                                    | or as applicable)                                                  |
| *If your application is approved, which<br>will set up your account using this em<br>This email cannot be associated to an exis | h email address would you like to be associ<br>ail address.<br>aing Coinbase individual or business account. | ated with your Compase trading account login? Upon approval, we    |
| nter your email<br>address                                                                                                    |                                                                                                    |                                                                    |

### **Tax Information**

\*Tax ID Number (Employer Identification Number, Global Interm For businesses incorporated in the US, this can be 9 digits i.e. xx-xxxxx have one.

Enter the EIN of the Solo 401k ber, or other local entit nix of characters and nu

\*W-9 Form. Upload a completed W-9 Form or download a W-9 Form from the link here, complete, and upload. Click here to download a W-9

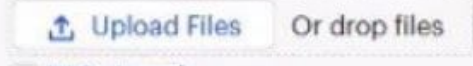

× W-9 signed

Complete W-9 (see separate instructions on following slides) & then Upload

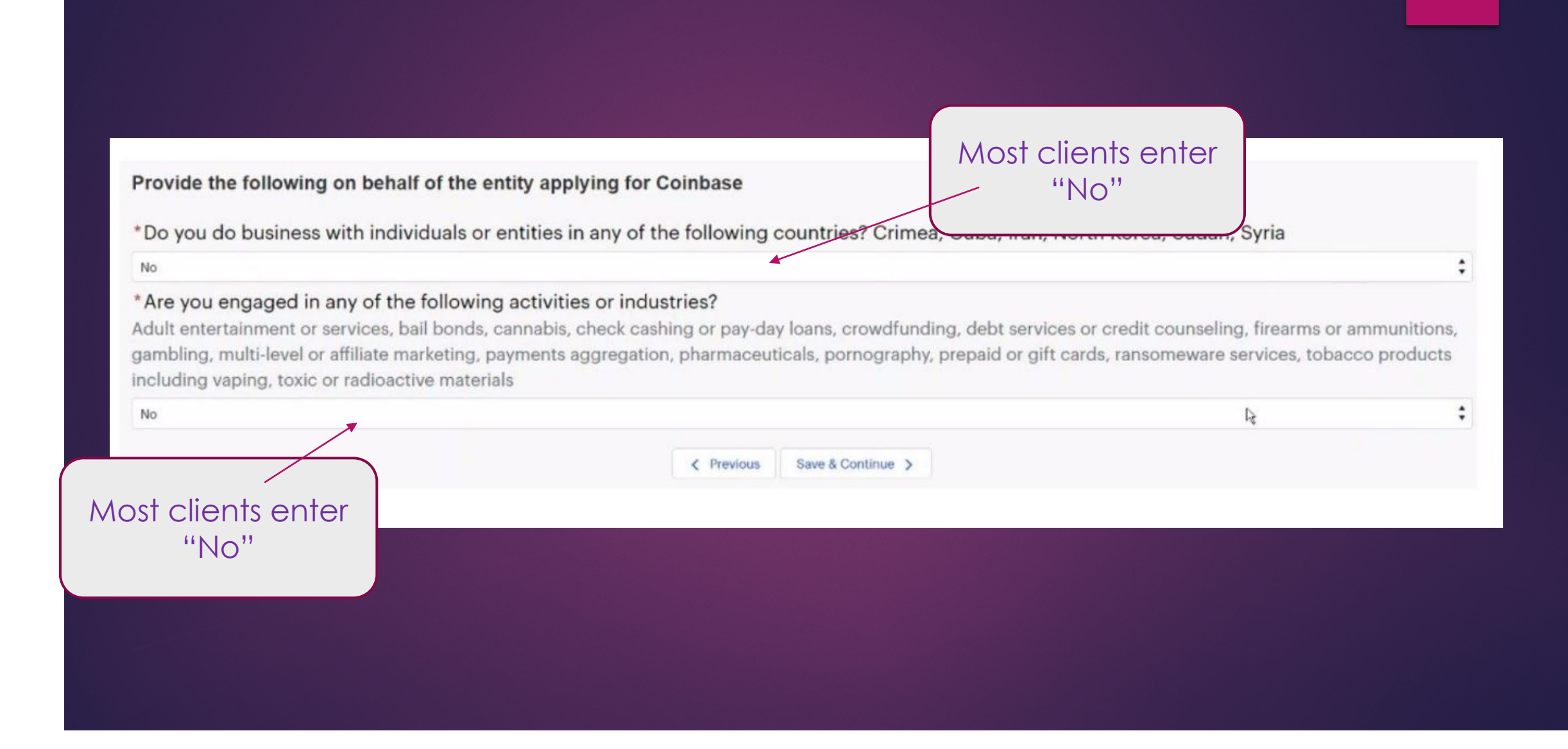

- You will be prompted to submit an authorized representative list.
- Please use this and the following slide as a guide to complete the authorized representative list in order to open an account for a Solo 401k plan.

PLEASE ADD YOUR COMPANY HEADER - (NAME OF TRUST)

#### To: Coinbase

The following person(s) is (are) duly Authorized Representatives<sup>1</sup> of [ENTER LEGAL ENTITY ACCOUNT NAME - (NAME OF TRUST)] [please add all that apply]:

| Name              | Title/Position |
|-------------------|----------------|
| NAME OF TRUSTEE 1 | TRUSTEE        |
| NAME OF TRUSTEE 2 | TRUSTEE        |
|                   |                |
|                   |                |

The following person(s), known as Authorized Applicants, known as Authorized Applicants, is (are) duly authorized<sup>2</sup> to submit and and sign applications on behalf of [ENTER LEGAL ENTITY ACCOUNT NAME - (NAME OF TRUST)]:

| Name                 | Title/Position |
|----------------------|----------------|
| NAME OF<br>TRUSTEE 1 | TRUSTEE        |
| NAME OF<br>TRUSTEE 2 | TRUSTEE        |
|                      |                |
|                      |                |

Please provide a proof of identity<sup>3</sup> for each person(s). - See Supported ID's List Below

<sup>2</sup> An "Authorized Applicant" is defined as a natural person who is a person of influence within the firm that is able to complete and submit applications on behalf of the legal entity, for example senior management, directors and shareholders.

<sup>3</sup> Supported IDs are as follows: (must be color copy)

- Passport
- Passport Card (US and EU only)
- EU National Identity Card
- Identity Card (Singapore)
- Driver's License (front and back) (NOT acceptable for Germany)
- Military ID if match the U.S. address

<sup>&</sup>lt;sup>1</sup> An "Authorized Representative" is defined as a natural person who is a person of influence within the firm that is able to make decisions on behalf of the legal entity, for example senior management, directors and shareholders. Please list on this form each person(s) you have listed on the application as a control person, a beneficial owner, a director, or another authorized representative. For trusts, this would include the trustee(s), settlor(s), beneficiaries, and protector/controller(s), as applicable.

#### PLEASE ADD YOUR COMPANY HEADER - (NAME OF TRUST)

| Signed:     |       |
|-------------|-------|
| Print name: |       |
| Title:      | <br>- |
| Date: _     |       |

\*\*Points To Remember;

- An Authorized Representatives List is simply a document listing you, and any additional trustees, as the trustee(s) for your new solo 401k trust.
- \* Keep in mind, this is a retirement trust and a retirement trust has trustees.
- \* You have 100% beneficial ownership of your vested solo 401k balance.
- Coinbase should not need info about your actual company, they generally just collect info about the solo 401k trust plan.
- You can refer Coinbase to the signature page (last page) of the plan adoption agreement where you, and any additional trustees, are listed.
- You will also be prompted to submit information regarding the Trustee (i.e. you) & upload your Government ID.
- Upload the Trust Agreement & Adoption Agreement for the Solo 401k

 Coinbase will email you when your application has been processed.

## How to Open Solo 401k Account at Coinbase

## Additional Documentation Needed:

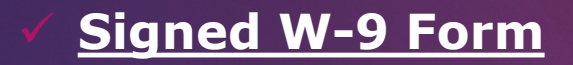

| Form<br>(Rev. No<br>Departme<br>Internal R                                  | W-9<br>rember 2017)<br>ret of the Treasury<br>avanue Service                                                                                     | Identification Number and (                                                                                                    | over<br>Certification                                                                                                    | Give Form to the<br>requester. Do no<br>send to the IRS.                                                                                                    |
|-----------------------------------------------------------------------------|----------------------------------------------------------------------------------------------------|----------------------------------------------------------------------------------------------------|----------------------------------------------------------------------------------------------------|----------------------------------------------------------------------------------------------------|
|                                                                             | Name (as shown on<br>Enter na<br>Business name/dise                                                                                              | sour income tax leturni. Name is required on this line, do not leave thin<br>ame of solo 401k here: e.g., Go<br>egarded entity name, if different from above                                                                                                    | o ChargersTru                                                                                                    | ist                                                                                                    |
| Print or type.<br>Instructions on page 3.                                   | Check appropriate b<br>totowing seven boxe<br>ingle-member U     Limited lability or<br>Note: Check the<br>LD If the LLC is<br>another LLC that  | ex for federal tax classification of the person whose name is entered of<br>appletor or Cooperation S Corporation Fratment<br>ampany. Enter the tax classification (C=C corporation, 5=S corporation<br>appropriate box in the irre above for the tax classification of the single<br>classified as a single-member LLC that is disregarded from the comparise is not classified at a purpose. Other | n line 1. Chack only one of the<br>mership Trust/estate<br>n, P=Partnership) ►<br>member owner. Do nat check<br>unless the owner of the LLO is<br>owner, a single-member LLO ithat | Ecomptions (codes apply only to<br>pertain entities, not individuals; se<br>instructions on page 3;<br>Crempt payee sode (F any) 1<br>Exemption from FATCA reporting<br>code (# any) |
| - ijo                                                                       | Nother isse instruct                                                                                                    | tienal Enter: Retirement Trust                                                                                                    | n of its owner.                                                                                                    | Application accounts maintained carbola the U.                                                                                                    |
| 8                                                                           | Enter ad<br>Enter C                                                                                                    | ity and State here                                                                                                    |                                                                                                    |                                                                                                    |
| Enter yo<br>backup<br>resident<br>entities,<br>7/N, late                    | taxpayer<br>aur TIN in the appro-<br>withholding. For inc<br>t clien, sole propriet<br>it is your employer<br>ar.                                | Identification Number (IIN)<br>priate box. The TIN provided must match the name given on I<br>finduals, this is generally your social security number (SSN). F<br>or, or diaregated entity, see the instructions for Part I, later. I<br>identification number (EIN). If you do not have a number, see                                                                                               | Ine 1 to avoid<br>However, for a<br>For othar<br>How to get a                                                                                                    | curity number                                                                                                    |
| Note: If<br>Number                                                          | the account is in m<br>To Give the Reque                                                                                                    | ore than one name, see the instructions for line 1. Also see W<br>star for guidelines on whose number to enter.                                                                                                    | hat Name and Employee                                                                                                    | identification number                                                                                                    |
| Part                                                                        | ENTE<br>Certificat                                                                                                    | R EIN FOR SOLO 401K TRU                                                                                                    | IST>                                                                                                    | -                                                                                                    |
| Underp                                                                      | enalties of perjury,                                                                                                    | l certify that:                                                                                                    |                                                                                                    |                                                                                                    |
| 1. The r<br>2. I sm<br>Servi                                                | rumber shown on th<br>not subject to back<br>ce (IRS) that I am su<br>nger subject to back                                                       | is form is my correct taxpayer identification number (or I am v<br>.p withholding because: (a) I am exempt from beckup withhol<br>opect to backup withholding as a result of a failure to report a<br>kup withholding; and                                                                                                    | waiting for a number to be is:<br>ding, or (b) I have not been r<br>Il interest or dividends, or (c)                                                                               | oued to me); and<br>notified by the Internal Revenue<br>the IRS has notified me that is                                                                                              |
| no lo                                                                       | Service Contract Contracts                                                                                                    | er LLS, person idefined below'r and                                                                                                    |                                                                                                    |                                                                                                    |
| no lo<br>3. I am                                                            | a U.S. citizen or oth                                                                                                    | an ever be card feetings enterth and                                                                                                    |                                                                                                    |                                                                                                    |
| no lo<br>3. I am<br>4. The F<br>Certific<br>you hav<br>acquisit<br>other th | a U.S. citizen or oth<br>ATCA code(s) enter<br>ation instructions. Y<br>e failed to report all in<br>on or abandonment<br>an interest and divide | red on this form (if any) indicating that I am exempt from FATC<br>four must cross out item 2 above if you have been notified by the<br>iterest and dividends on your tax return. For real estate transacti<br>of secured property, cancellation of debt, contributions to an indi<br>inds, you are not sequired to sign the certification, but you must p                                           | CA reporting is correct.<br>IFIS that you are currently sub<br>lons, item 2 does not apply. Fo<br>ividual retirement arrangemen<br>provide your correct TIN. See                   | ject to backup withholding becar<br>or mortgage interest paid,<br>t (IRA), and generally, payments<br>the instructions for Part II, later                                            |

## Funding Cryptocurreny Account at Coinbase & Processing Times

## Sub-accounts supported? Yes

## • Funding the account with Fiat Dollar?

- Yes the account can be funded with US dollars
- The name on the funding account must match either the name of the Trust or one of the beneficial owners provided that they have been expressly authorized to transact on behalf of the account
- **Processing Time?** Approximately 2 weeks

# Practical Tips: Investing Solo 401k funds in cryptocurrency

### Opening an Account at a Cryptocurrency Exchange

- Name and EIN of the Solo 401k (consider tax reporting by the exchange)
- Separate accounts for multiple participants (e.g. spouses) or types of funds (pre-tax or Roth)

## Funding an Account at Cryptocurrency Exchange

- Confirm that the account can be funded with Fiat money
- Wire/ACH funds from a bank account in the name of the Solo 401k
  - Some exchanges may require that the account is funded via ACH and generally can't ACH funds out of a Solo 401k brokerage. As a result, it is generally easier to fund the exchange account via Solo 401k bank account.
- Separate transfers for multiple participants (e.g. spouses) or types of funds (pre-tax or Roth)

## Private Transactions

- Confirm that the seller or buyer is not a disqualified person to ensure that you don't commit a
  prohibited transaction
- Do not combine or "tie" the transaction with non-retirement transactions

# Solo 401K: Learn More!

- business@mysolo401k.net
- (800) 489-7571

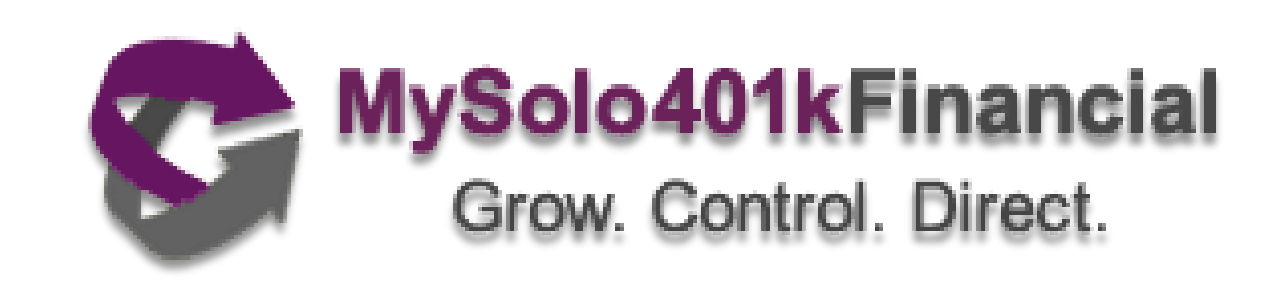

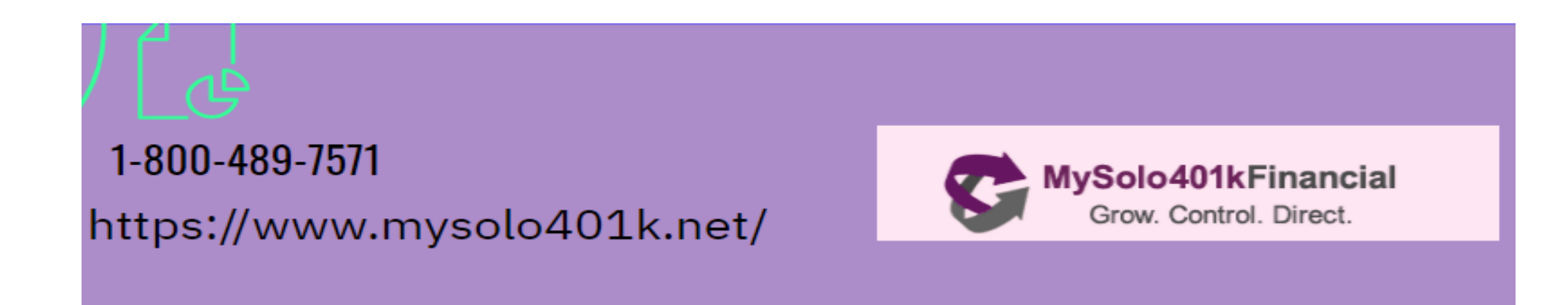